# ขั้นตอนการตรวจสอบหนี้คงค้าง และ จำนวนหนังสือค้างส่งบนเว็บไซต์

## ขั้นตอนที่ 1

เข้าเว็บไซต์ <u>https://library.mju.ac.th/2018/checkdebt.php</u>

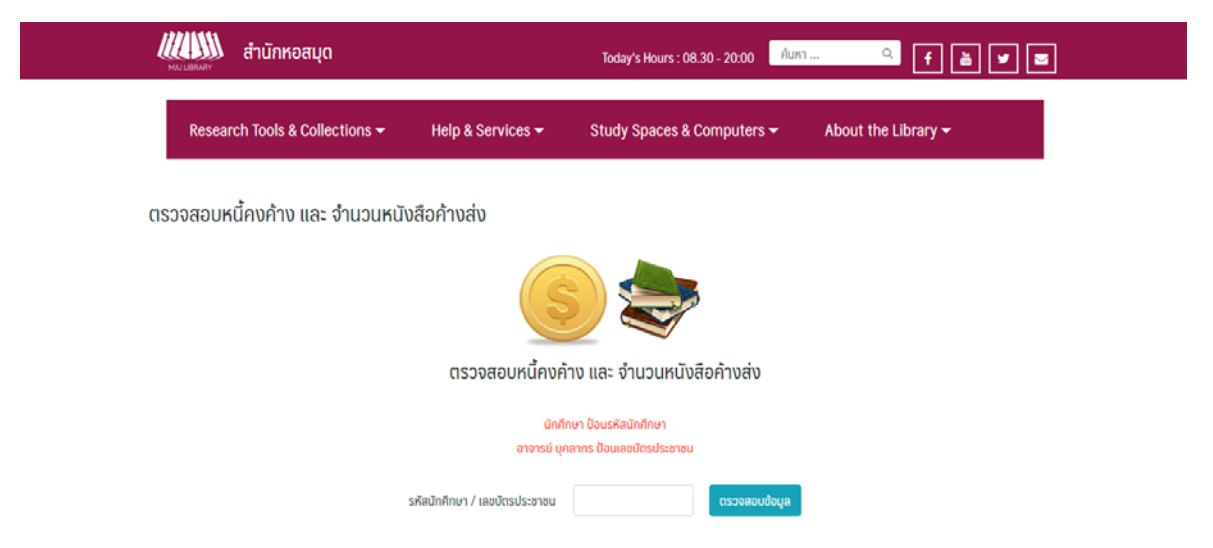

#### ภาพ แสดงผลหน้าจอของการตรวจสอบหนี้คงค้าง และ จำนวนหนังสือค้างส่ง

### ขั้นตอนที่ 2

ผู้ใช้บริการสามารถตรวจสอบหนี้คงค้าง และ จำนวนหนังสือค้างส่ง โดยการกรอกรหัสนักศึกษากรณีที่ เป็นนักศึกษา หรือกรอกรหัสบัตรประชาชนกรณีที่เป็นอาจารย์/บุคคลากร หากทำการกรอกรหัสเสร็จเรียบร้อย แล้วให้กดปุ่ม "**ตรวจสอบข้อมูล**"

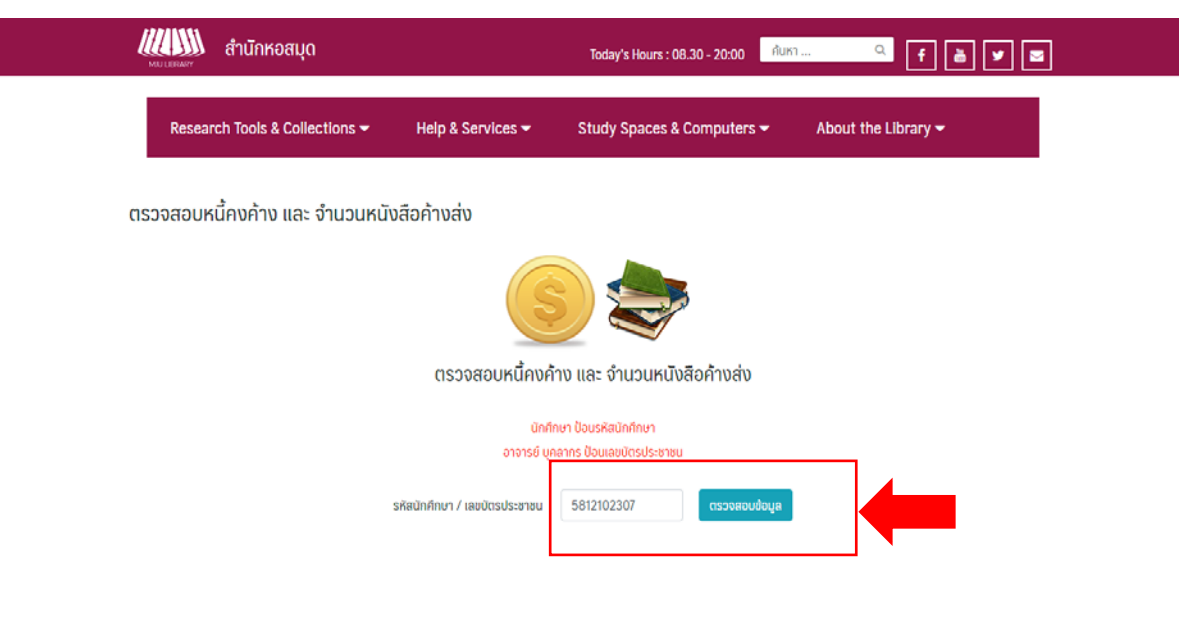

ภาพ แสดงผลหน้าจอการกรอกรหัสสมาชิก

## ขั้นตอนที่ 3

กรณีที่มีหนี้คงค้าง หรือหนังสือค้างส่ง หน้าจอจะแสดงผลโดยทำการแยกแต่ละรายการ ผู้ใช้สามารถ ตรวจสอบรายละเอียดได้โดยกดปุ่ม "**คลิกที่นี่**"ตรงบรรทัดสุดท้ายระบบจะเข้าสู้เว็บไซต์ <u>opac.library.mju.ac.th</u> เพื่อให้ผู้ใช้ได้ทำการตรวจสอบรายละเอียดอีกครั้ง

**หมายเหตุ** การตรวจสอบหนี้สินคงค้าง และหนังสือเกินกำหนดส่ง จะแสดงผลทั้งห้องสมุดกลางและ ห้องสมุดคณะ

| MULERARY    | สำนักหอสมุด  | 1                                         | oday's Hours : 08.30 - 20:00     | ค้นหา                        | <ul> <li>f 💩 🛩 🜌</li> </ul> |  |
|-------------|--------------|-------------------------------------------|----------------------------------|------------------------------|-----------------------------|--|
|             |              | S                                         | <b>\$</b>                        |                              |                             |  |
|             |              | ตรวจสอบหนี้คงค้าง แล                      | ะ จำนวนหนังสือค้างส่ง            |                              |                             |  |
|             |              | นักศึกษา ป้อน<br>อาจารย์ บุคลากร ปัง      | รหัสนักศึกษา<br>มนเลขบัตรประชาชน |                              |                             |  |
|             |              | รหัสนักศึกษา / เลขบัตรประชาชน             | ตรวจสอบย์                        | loya                         |                             |  |
|             |              | ข้อมูลหนี้ 60                             | 06101452                         |                              |                             |  |
|             |              | ห้องสมุด                                  | จำนวนเงิน                        |                              |                             |  |
|             |              | สำนักหอสมุด                               | 320                              |                              |                             |  |
|             |              | ช่อมูลจำนวนหนังสือค่                      | ານສ່ນ 6006101452                 |                              |                             |  |
|             |              | ไม่มีข้อมูลหนังสื                         | งค้างส่งในระบบ                   |                              |                             |  |
|             | สำนักหอสมด   | กาพ แสดงผลหน้าจล                          | อการมีหนี้สินค                   | างค้าง<br><sup>ถึงถ</sup> าย | •                           |  |
| And Distant | t normoti și |                                           | ay s Hours: 08.30 - 20.00        | FILET # 144                  |                             |  |
|             |              | ตรวจสอบหนี้คงค้าง และ                     | จำนวนหนังสือค้างส่ง              |                              |                             |  |
|             |              | นักศึกษา ป้อนรหี<br>อาจารย์ บุคลากร ป้อนเ | สนักศึกษา<br>ลชบัตรประชาชน       |                              |                             |  |
|             |              | รหัสนักศึกษา / เลขบัตรประชาชน             | ตรวจสอบข้อมู                     | a                            |                             |  |
|             |              | ข้อมูลหนี้ 5812                           | 102307                           |                              |                             |  |
|             |              | ไปมีข้อมูลหนี้                            | นระบบ                            | ]                            |                             |  |
|             |              | ข้อมูลจำนวนหนังสือค้าง                    | ส่ง 5812102307                   |                              |                             |  |
|             |              | ห้องสมุด                                  | จำนวนเล่ม                        | ]                            |                             |  |
|             |              | สำนักหอสมุด                               | 1                                | 1                            |                             |  |

ภาพ แสดงผลหน้าจอการมีหนังสือค้างส่ง

ตรวจสอบข้อมูลหนี้และจำนวนค้างสือค้างส่ง แบบละเอียด คลิกที่นี่